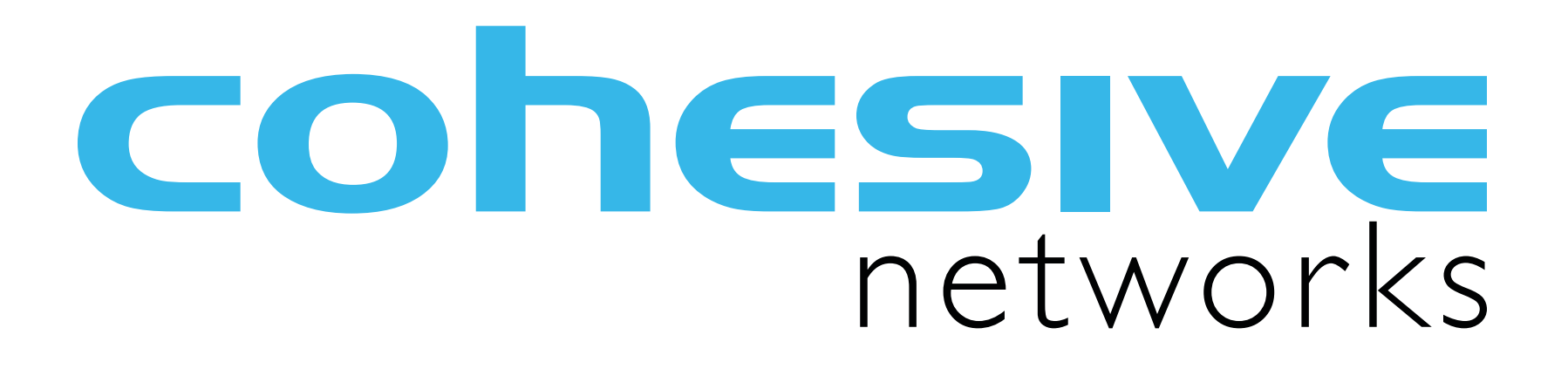

VNS3:turret WAF Guide Sept 2015

### Table of Contents

Introduction Configurable Default WAF Plugir Customizing Default WAF Plugin Putting it All Together For Developers / DevOps appro

Resources

|      | 3  |
|------|----|
| Ω    | 7  |
| )    | 14 |
|      | 22 |
| bach | 25 |
|      | 34 |

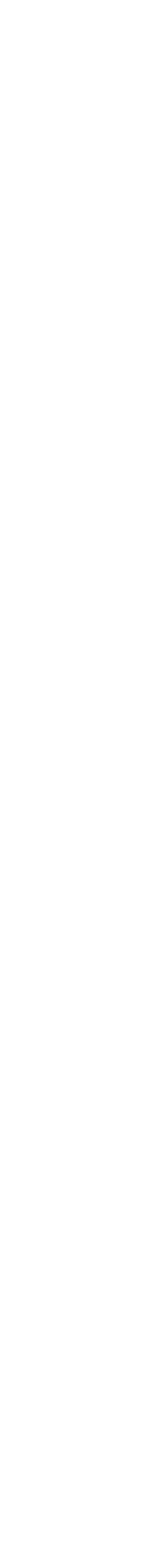

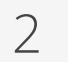

## Introduction

### **cohesive**networks

confidential 2015

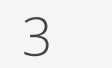

### VNS3:turret provides container based network services

Isolated Linux containers within VNS3 allows Partners and Customers to embed features and functions safely and securely into their Cloud Network.

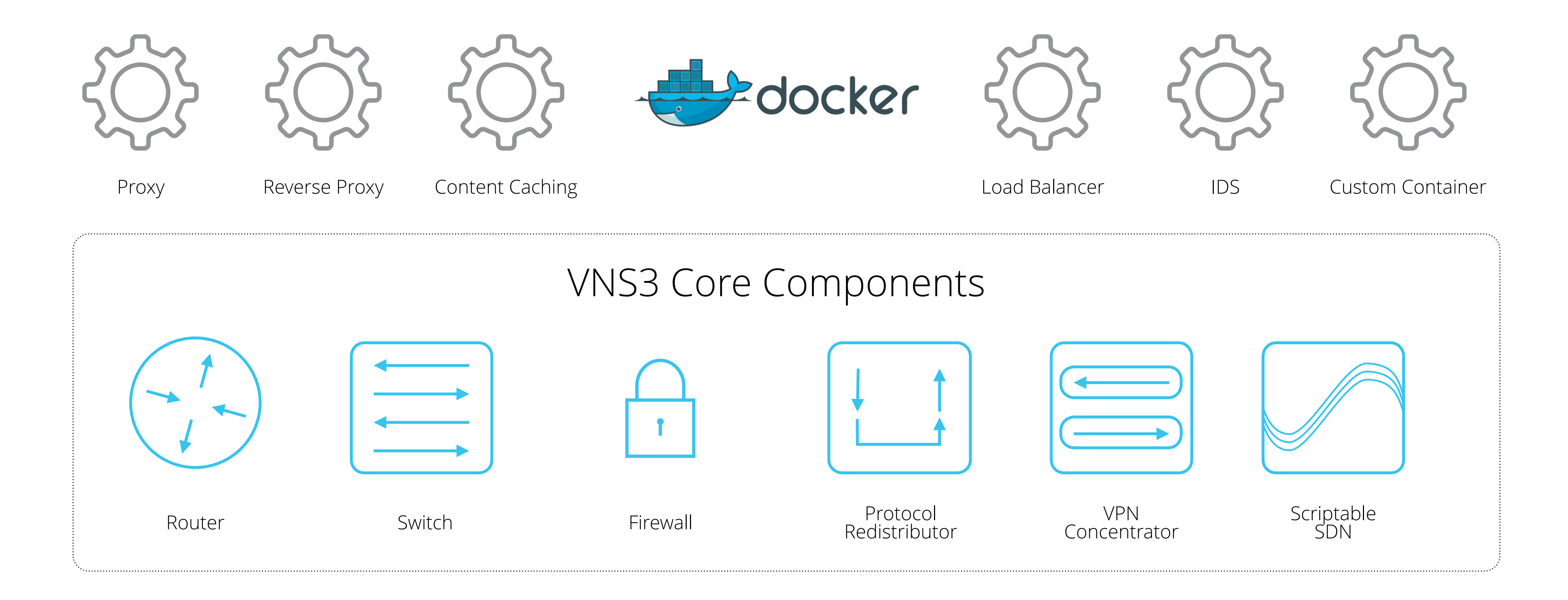

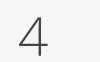

This document assumes you have a VNS3 Controller instance launched and running in a security group, network or similar that has the appropriate access rules included for normal VNS3 operations.

See the specific instructions for your cloud setup and instance launch on our Product Resources page.

Please review the VNS3 Support <u>Plans</u> and <u>Contacts</u> before sending support inquiries.

confidential 2015

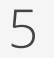

You have a cloud or virtual infrastructure account that Cohesive Networks can use for enabling your access to the VNS3 Controller Images.

Ability to configure a client (whether desktop based or cloud based) to use OpenVPN client software. You have agreed to the VNS3 Terms and Conditions. Basic knowledge of Linux software installation and use of

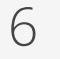

## Configurable Default WAF Plugin

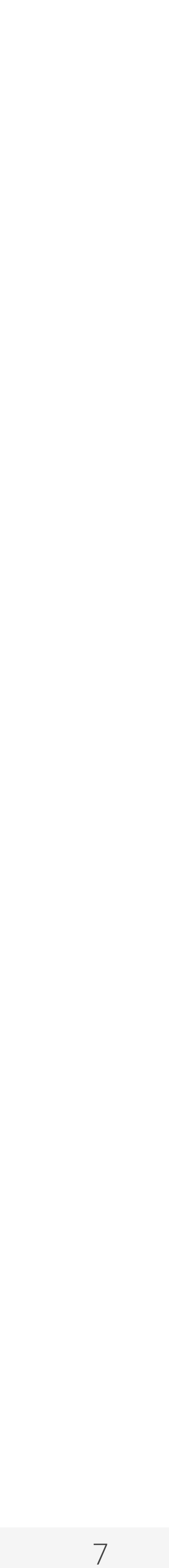

The VNS3:Turret system uses <u>ModSecurity</u> within Nginx as a web application firewall (WAF). This combination was chosen due to simplicity, high performance and proven durability and scale in large deployments such as CloudFlare.

The Nginx:ModSecurity combination is deployed to VNS3:turret using the containers mechanism. These instructions cover customisation of the container image that will be used so that customer keys and rule sets can be employed.

Please be familiar with the VNS3 plug-in configuration guide: <u>http://cohesive.net/</u> <u>dnld/Cohesive-Networks\_VNS3-3.5-Container-System.pdf</u>

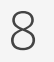

The Linux Container default plug in is accessible at the following URL:

https://vns3-containers-read-all.s3.amazonaws.com/WAF\_modsecurity\_Base/ WAF\_modsecurity\_Base.export.tar.gz

This is a read only Amazon S3 storage location. Only Cohesive Networks can update or modify files stored in this location.

This URL can be used directly in a VNS3 Controller via the Web UI or API to import the container for use into that controller. (General screenshot walkthrough and help available in the plug-in configuration document.)

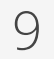

## Getting the Default WAF Plug-In

From the "Container —> Images" menu item, choose "Upload Image".

To use the pre-configured plugin paste the URL into the "Image File URL" box.

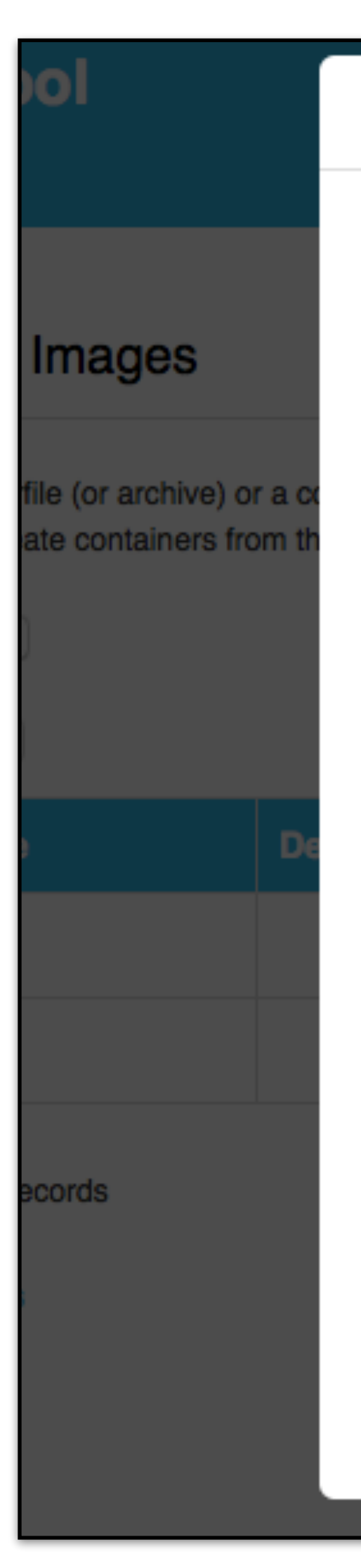

| Upload Container Image                                                                                                    | ×  |         |              | 54.164 |
|----------------------------------------------------------------------------------------------------|----|---------|--------------|--------|
| Please select the source of a Container image or Dockerfile below.<br>Note: We <b>strongly</b> recommend the use of signed URLs for security. |    |         |              |        |
| Name:                                                                                                    |    |         |              |        |
| My WAF                                                                                                    |    |         |              |        |
| Description:                                                                                                    |    |         |              |        |
| This is the default, pre-configured, but customizable WAF Plugin for VNS3<br>Turret.                                                          |    |         |              |        |
| Please select one:                                                                                                    |    | Search: |              |        |
| Dockerfile url:                                                                                                    |    |         |              |        |
| 0                                                                                                    |    | atus    |              | Action |
| Image file url:                                                                                                    |    | ady     |              | Action |
| <ul> <li>https://vns3-containers-read-all.s3.amazonaws.com/WAF_modsecurity_</li> </ul>                                                        | Ba | adv     |              | Action |
| Upload dockerfile:                                                                                                    |    | auy     |              | Action |
| Choose File no file selected                                                                                                    |    |         |              |        |
| Upload image file:                                                                                                    |    |         | Pages: Previ |        |
| Choose File no file selected                                                                                                    |    |         |              |        |
| Upload                                                                                                    |    |         |              |        |
|                                                                                                    |    |         |              |        |

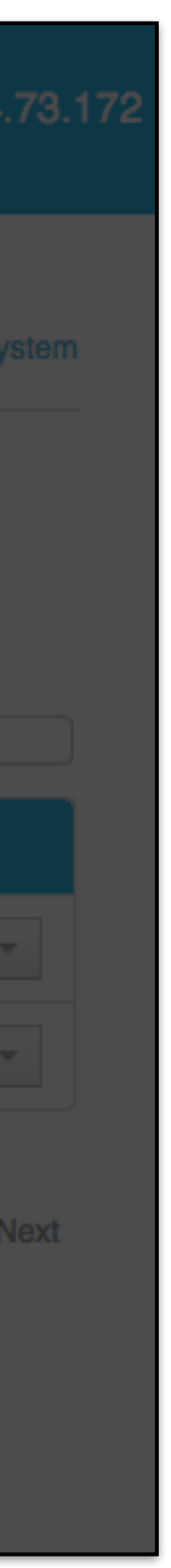

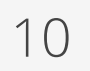

## Getting the Default WAF Plug-In

When the Image has imported it will say "Ready" in the Status Column.

To then launch a running WAF container, choose "Allocate" from the "Action" menu.

| Unload a Deckerfile (cr. cr |
|-----------------------------|
| You can then create conta   |
| Upload Image                |
| Show: 10 \$                 |
| Image Name                  |
| VNS3Base                    |
| TCPTools                    |
| My WAF                      |
| Showing 3 of 3 records      |
| Exported images             |

| ages | Stop Container Subsystem |
|------|--------------------------|
|      |                          |

archive) or a compressed archive (.tar.gz) of a Container image into this VNS3 appliance. tainers from the image, attach the container to a network address, and start the container.

Search:

| Description                                                                      | Status       | Action                                      |
|----------------------------------------------------------------------------------|--------------|---------------------------------------------|
|                                                                                  | Ready        | Action -                                    |
|                                                                                  | Ready        | Action -                                    |
| This is the default, preconfigured, but customizable WAF Plugin for VNS3 Turret. | Ready        | Action -<br>Allocate                        |
|                                                                                  | Pages: Previ | Edit<br><sup>OL</sup> Build New I<br>Export |
|                                                                                  |              | Delete                                      |

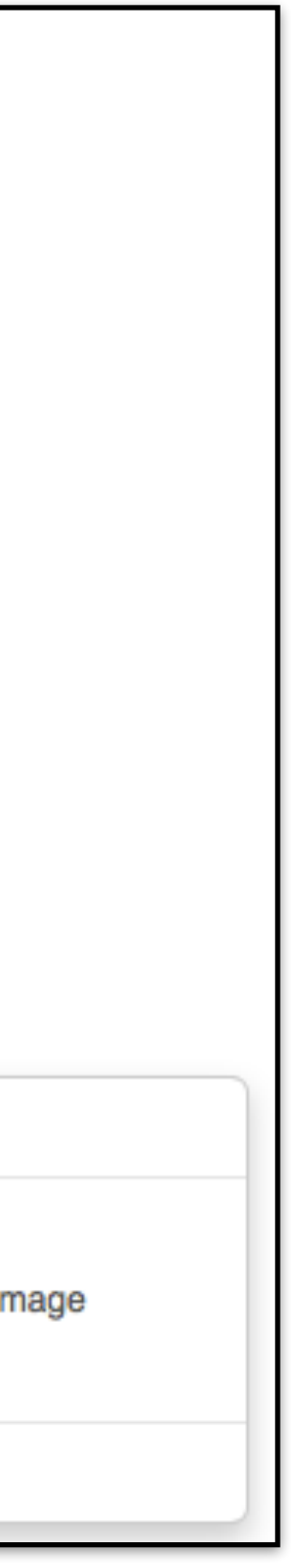

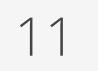

## Launching a WAF Container

After selecting "Allocate" from the "Actions" menu you then name your container, provide a description and the command used to execute the container.

The name and description should be something meaningful within the context of your organization and its policies.

In MOST cases the command used to run plugin containers will be: /usr/bin/ supervisord

However, this may vary with individual containers, please consult each plug-in's specific documentation.

The command to run the WAF container is: /usr/bin/supervisord

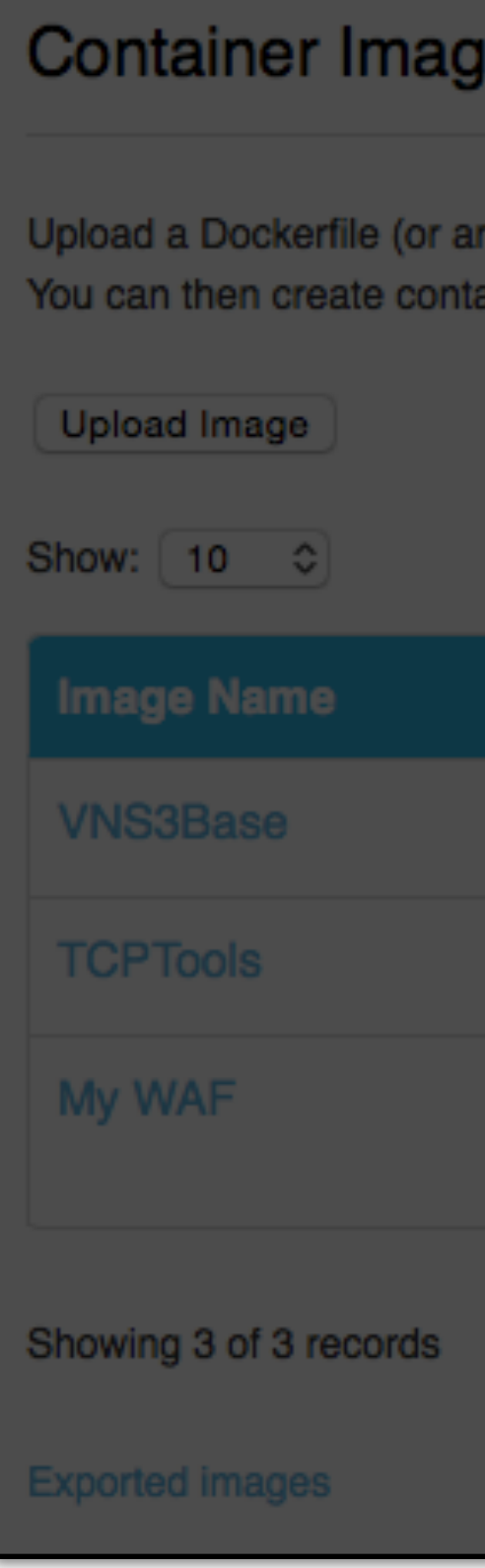

| jes                                  |                                      |   |         |  |
|--------------------------------------|--------------------------------------|---|---------|--|
|                                      | Allocate Container                   | Х |         |  |
| rchive) or a corr<br>ainers from the | Name:                                |   |         |  |
|                                      | WAF Instance 1                       |   |         |  |
|                                      | Command:                             |   |         |  |
|                                      | /usr/bin/supervisord                 |   | Search: |  |
| Des                                  | Description:                         |   | Itatus  |  |
|                                      | For front end web server protection. |   | leady   |  |
|                                      | Allocate                             |   | Ready   |  |
| This<br>VNS                          | 3 Turret.                            |   | leady   |  |

Pages: Previous

| ction    |  |
|----------|--|
| Action - |  |
| Action - |  |
| Action 👻 |  |
|          |  |
|          |  |

12

## Confirming the WAF Container is running

After executing the "Allocate" operation you will be taken to the Container Display page.

You should see your WAF Container with the name you specified. The Status should be "Running" and it should have been given an IP address on your internal plug-in subnet (in this case 192.51.100.4).

| Containers                  |  |  |  |  |  |  |
|-----------------------------|--|--|--|--|--|--|
| List of existing containers |  |  |  |  |  |  |
| Show: 10 \$                 |  |  |  |  |  |  |
| Container Name              |  |  |  |  |  |  |
| VNS3Base                    |  |  |  |  |  |  |
| tools1                      |  |  |  |  |  |  |
| WAF Instance 1              |  |  |  |  |  |  |
| Showing 3 of 3 records      |  |  |  |  |  |  |

Stop Container Subsystem

Search:

| IP Address   | Description                          | Status  | Acti |
|--------------|--------------------------------------|---------|------|
| 198.51.100.2 |                                      | Running | Act  |
| 198.51.100.3 |                                      | Running | Act  |
| 198.51.100.4 | For front end web server protection. | Running | Act  |

Pages: Previous

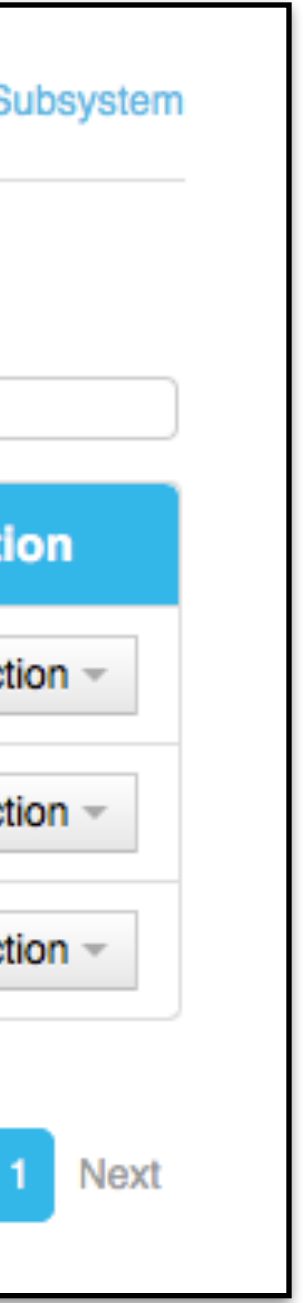

## Customizing Default WAF Plugin

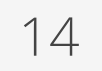

## Accessing the WAF Container

Accessing a Container from the Public Internet or your insubnets will require additions to the inbound hypervisor for rules with the VNS3 Controller as well as VNS3 Firewall.

The following example shows how to access an SSH service running as a Container listening on port 22.

### Network Firewall/Security Group Rule

Allow port 22 from your source IP or subnets.

### **VNS3** Firewall

Enter rules to port forward incoming traffic to the Contai Network and Masquerade outgoing traffic off the VNS3 Controller's outer network interface.

#Let the Container Subnet Access the Internet Via the VN Controller's Outer or Public IP MACRO\_CUST -o eth0 -s <WAF Container Network IP MASQUERADE

#Port forward port 33 to the WAF Container port 22 PREROUTING\_CUST -i eth0 -p tcp -s 0.0.0.0/0 --dport 3 DNAT --to <WAF Container Network IP>:22

| ternal<br>Firewall | Firewall                                                                                                    |     |
|--------------------|----------------------------------------------------------------------------------------------------|-----|
| ii civan           | Firewall is activated.                                                                                                    |     |
| rer                | Current firewall rules:                                                                                                    |     |
|                    | pkts bytes target prot opt in out source destination destination of the source destination of the source destination of th | ion |
|                    | 0 0 ACCEPT all * * 0.0.0.0/0 0.0.0.0/0<br>CHAIN PREROUTING_CUST                                                                                                    |     |
|                    | 0 0 DNAT tcp eth0 * 0.0.0.0/0 0.0.0.0/0<br>CHAIN POSTROUTING_CUST                                                                                                    |     |
|                    | 0 0 MASQUERADE all * eth0 198.51.100.4 0.0.0.0/0                                                                                                    |     |
| iner               |                                                                                                    |     |
|                    | Edit rules:                                                                                                    |     |
| <b>NS</b> 3        | PREROUTING_CUST -i eth0 -p tcpdport 33 -j DNATto 198.51.100.4:22<br>MACRO_CUST -o eth0 -s 198.51.100.4 -j MASQUERADE                                                                                                    |     |
| °> -j              |                                                                                                    |     |
|                    |                                                                                                    |     |
| 33 -j              |                                                                                                    |     |
|                    | Save and activate                                                                                                    |     |

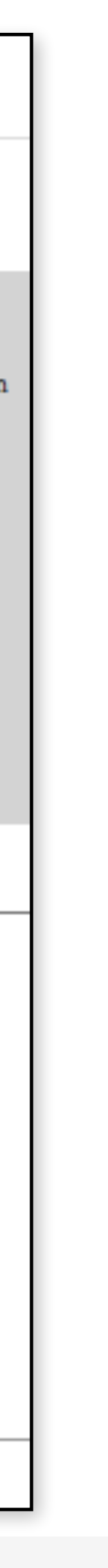

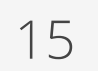

By default the WAF container has the following accounts, configured as described.

"root" - The root account is locked. The root account is not allowed to remote shell into the container. This is our recommended approach. However, if you wish to, you can use the "container\_admin" account to unlock root, provide a root password, and edit /etc/ssh/sshd\_config to allow remote login by root.

"container\_admin" - The default password is "container\_admin\_123!" The default demo public key is also installed in the /home/container\_admin/.ssh/ authorized\_keys. **PLEASE change this password and this key** when configuring, or create a new default WAF image as your base for future use, following your authentication procedures. The account "container\_admin" has "sudo" or superuser privileges, and is allowed to remote shell into the container.

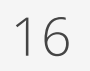

There are two significant files for securing the WAF container:

/etc/ssh/sshd\_config Please ensure this file is configured to your organization's best practices.

/home/container\_admin/.ssh/authorized\_keys The base container comes with an example public key installed, and private key for use in VNS3 documentation. Please remove after initial use or programmatic configuration.

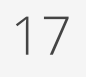

The following files are the major elements for customizing the WAF container. It is not within the scope of this document to cover all elements of the included Nginx server, nor the Apache mod\_security plugin, nor the OWASP rules set.

/home/container\_admin/.ssh/authorized\_keys (already discussed)

/etc/nginx/ssl/ssl.key /etc/nginx/ssl/ssl.crt Please replace with your own certs either self-generated or from a cert provider. These are default certs provided by Cohesive Networks for demonstration purposes.

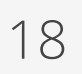

### /etc/nginx/nginx.conf

This file determines critical elements on how your WAF will respond at a base level to HTTP and HTTPS protocols. If you want to disallow use of SSLv3 for example, you would change this configuration. It also determines the listening port, and importantly the fact that "modsecurity" is in use.

The nginx.conf also determines whether to pass the traffic forward using port 80 or 443. Since the WAF Container is the first place the Web Application traffic will hit, it can receive on port 443 and then terminate SSL, passing the traffic on in plain HTTP (port 80). This is secure if the traffic is going to the Overlay which is encrypted already. If the traffic is going to be put into a Cloud or vSphere underlay, one might consider keeping it in HTTPS format.

The setting for "upstream appserver" determines the port used to forward the traffic on to the proxy. In the default configuration it is set to "server localhost:80;"

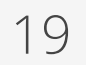

/etc/nginx/modsecurity.conf Please read about the "modsecurity" capabilities and configuration here:

Key configuration items are:

WAF will log/alert but will not block web traffic.

a syslog this is where alerts can be seen.

statistics to the ModSecurity project.

<u>https://github.com/SpiderLabs/ModSecurity/wiki/Reference-Manual#Configuration\_Directives</u>

- SecRuleEngine in preconfigured plugin set to "DetectionOnly" (vs. On or Off) means that the
- SecAuditLog default log location is /var/log/modsec\_audit.log, without configuring to send to
- SecStatusEngine in preconfigured plugin is set to "Off". If set to "On" it sends anonymized

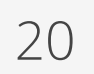

/etc/haproxy/haproxy.cfg This file lets you specify the pool of web servers that the WAF elements are protecting and what their addresses are for forwarding the traffic.

Substitute your addresses for the ones in the default file saying: "server app01 172.31.1.1:4567 cookie LSW\_APP01 check"

If the Nginx server is sending the traffic on port 80 (as configured by default) the haproxy.cfg should have the entry "listen webcluster \*:80"

Note, the HAProxy element has a statistic page available at the URL of the HAproxy server with "/stats" in the URL. There is a simple default username/password for the statistics page configured as "stats auth us3r:pa55Word". Please disable stats by removing this line, or change the username and password.

The HAproxy element is running inside the container, and unless you do something via the VNS3 firewall the only access to it will be the Nginx server running in the same container, receiving traffic from the VNS3 firewall.

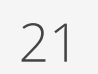

/etc/supervisor/conf.d/supervisord.conf

at the default you will see Nginx, HAproxy, SSH, rsyslog.

WAF to an external syslog server.

This file defines what services are started when the container is started. Looking

Note: The rsylog component can be configured to copy information logged by the

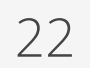

## Putting it all together -Getting traffic to your web servers via the VNS3 WAF Plugin

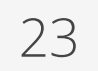

### WAF Container Flow

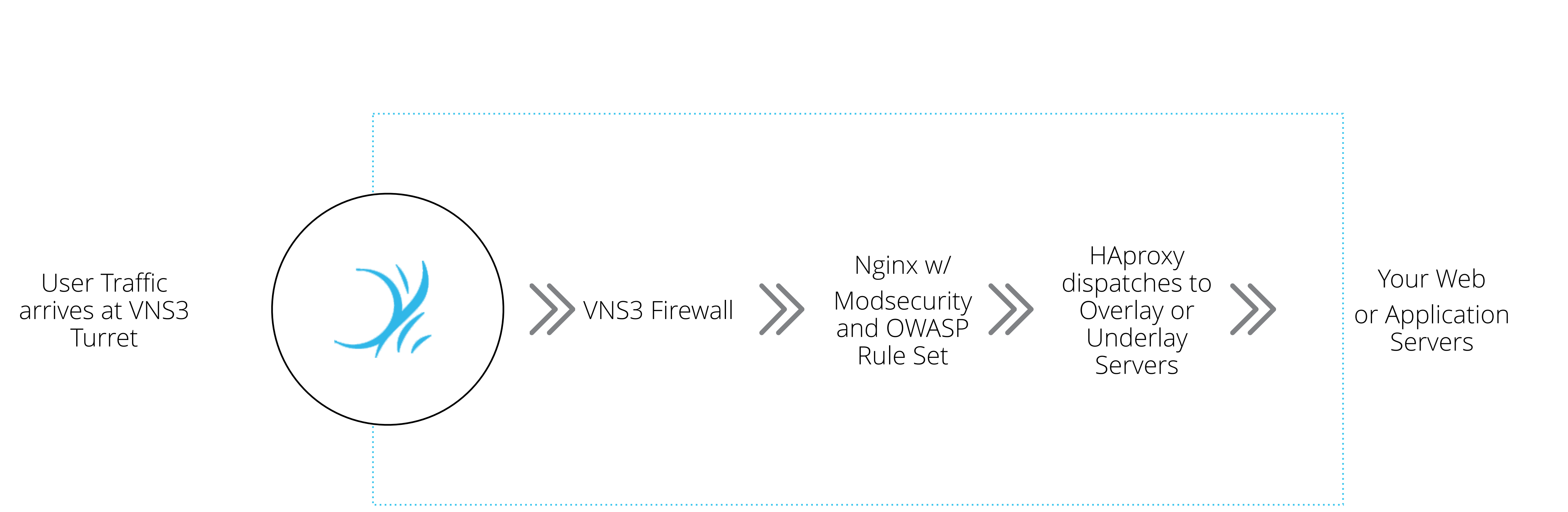

**cohesive**networks

The Web Application traffic arrives at VNS3 Turret where it is audited by the WAF components and then forwarded to the "true" web servers.

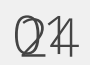

## Forwarding Web Traffic to the WAF Container

To forward arriving Web Application traffic to the WAF container uses the same technique as was shown for accessing the WAF container via Remote Shell.

### Network Firewall/Security Group Rule

Allow port 443 (or 80) from your source subnet(s).

### VNS3 Firewall

Enter rules to port forward incoming traffic to the Container Network and Masquerade outgoing traffic off the VNS3 Controller's outer network interface.

#Port forward port 443 to the WAF Container port 443 PREROUTING\_CUST -i eth0 -p tcp -s 0.0.0.0/0 --dport 443 -j DNAT -- to < WAF Container Network IP>:443

#Return the traffic back from the WAF Container via the VNS3 Controller MACRO\_CUST -o eth0 -s <WAF Container Network IP> -j MASQUERADE

| Firewall               |                        |             |     |      |        |      |              |           |
|------------------------|------------------------|-------------|-----|------|--------|------|--------------|-----------|
| Firewa                 | Firewall is activated. |             |     |      |        |      |              |           |
| Curre                  | nt fire                | wall rules: |     |      |        |      |              |           |
| 1                      | pkts b                 | ytes target | 1   | prot | opt in | out  | source       | destinati |
| CHAIN                  | FORWA                  | ARD_CUST    |     |      |        |      |              |           |
| 0                      | 0                      | ACCEPT      | all |      | *      | *    | 0.0.0/0      | 0.0.0/0   |
| 0                      | 0                      | ACCEPT      | all |      | *      | *    | 0.0.0/0      | 0.0.0/0   |
| CHAIN                  | PRERC                  | OUTING_CUST |     |      |        |      |              |           |
| 0                      | 0                      | ) DNAT      | tcp |      | eth0   | *    | 0.0.0/0      | 0.0.0/0   |
| 0                      | 0                      | ) DNAT      | tcp |      | eth0   | *    | 0.0.0/0      | 0.0.0/0   |
| CHAIN POSTROUTING_CUST |                        |             |     |      |        |      |              |           |
| 0                      | 0                      | MASQUERADE  | all |      | *      | eth0 | 198.51.100.4 | 0.0.0/0   |
| 0                      | C                      | MASQUERADE  | all |      | *      | eth0 | 198.51.100.4 | 0.0.0/0   |

Edit rules:

PREROUTING\_CUST -i eth0 -p tcp --dport 33 -j DNAT --to 198.51.100.4:22 MACRO\_CUST -o eth0 -s 198.51.100.4 -j MASQUERADE

PREROUTING\_CUST -i eth0 -p tcp --dport 443 -j DNAT --to 198.51.100.4:443 MACRO\_CUST -o eth0 -s 198.51.100.4 -j MASQUERADE

Save and activate

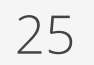

## For Developers / DevOps approach

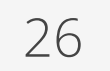

The Docker image source is distributed as a Dockerfile along with accompanying config files.

To get the source:

git clone https://github.com/cohesivenet/dockerfiles.git cd haproxy15-ssl-ssh-waf-syslog

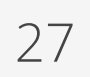

Containers launched from the image that will be built use the included authorized\_keys file to specify who can gain access to the container (as root). Insert appropriate public keys e.g.: cp ~/.ssh/id\_rsa.pub authorized\_keys cat ~/.ssh/my\_other\_key.pub >> authorized\_keys If you need to generate a key then: ssh-keygen -t rsa

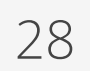

### TLS certificates

Nginx in the container is configured to listen on port 443 and forward to the local HAproxy load balancer. The ssl.crt and ssl.key files should be replaced with suitable certificates (self signed or generated by a CA).

To generate your own private key:

openssl genrsa -des3 -out ssl.key 1024

To remove the passphrase:

cp ssl.key ssl.key.bak && openssl rsa -in ssl.key.bak -out ssl.key

To generate a Certificate Signing Request (CSR):

openssl req -new -key ssl.key -out ssl.csr

To then make a certificate:

openssl x509 -req -days 3650 -in ssl.csr -signkey ssl.key -out ssl.crt

confidential 2015

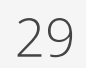

### Making a custom WAF image

A customised Docker image can be built using:

### sudo docker build -t cohesivenet/waf-custom.

environment and naming conventions.

To export a container image:

WAF\_CUSTOM=\$(sudo docker run -d cohesivenet/waf-custom)

sudo docker export \$WAF\_CUSTOM >waf\_custom.tar

gzip waf\_custom.tar

sudo docker kill \$WAF\_CUSTOM

- The tag 'cohesivenet/waf-custom' may be replaced with something to suit your own

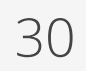

(Detailed screenshots of these general plugin operations found in <u>https://cohesive.net/</u> <u>dnld/Cohesive-Networks\_VNS3-3.5-Docker.pdf</u>)

First copy the waf-custom.tar.gz file to a URL capable server (Object Storage, Amazon) S3, local WebDaV, Dropbox, etc) that's reachable from the VNS3:turret.

Click on the "Images" item in the Container section of the VNS3 menu. Then select "Upload Image".

Give the image a Name: e.g. waf-custom

Paste the URL for the web server holding waf-custom.tar.gz into the Image file url: box.

Click "Upload"

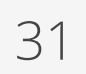

Once the Status of the imported image is Ready then click the "Action" button and select "Allocate".

Give the container a Name: e.g. waf-custom

The command for running the container is: /usr/bin/supervisord

Click "Allocate"

Make a note of the IP Address given to the container e.g. 198.51.100.3

confidential 2015

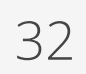

### Routing traffic to the WAF container

### Click on the Firewall item in the Connections section of the VNS3 menu.

### Add firewall rules such as:

MACRO\_CUST -o eth0 -s 198.51.100.0/28 -j MASQUERADE PREROUTING\_CUST -i eth0 -p tcp -s 0.0.0/0 --dport 443 -j DNAT --to 198.51.100.3:443 PREROUTING\_CUST -i eth0 -p tcp -s 0.0.0/0 --dport 2233 -j DNAT --to 198.51.100.3:22

# activate"

SSH is now available onto the container (on port 2233 of the VNS3:turret)

...where 198.51.100.3 is the IP of the container once allocated. Then click "Save and

confidential 2015

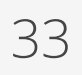

The WAF image and containers started from it come with the <u>OWASP ModSecurity</u> <u>Core Rule Set</u>.

To add, remove or modify rules SSH into a running container and edit /etc/nginx/ modsecurity.conf

One critical decision is the value of "SecRuleEngine" at the top of modsecurity.conf. In the Cohesive github files it defaults to "SecRuleEngine On" - which then has the WAF block traffic if a rule is triggered. The alternative is an alert by setting it to "SecRuleEngine DetectionOnly".

Once a suitable rule set is created it can be cloned elsewhere by exporting the modified container from VNS3.

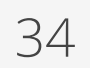

## Questions or Corrections for this document: <u>support@cohesive.net</u>

More about the ModSecurity WAF rule set: https://www.modsecurity.org/

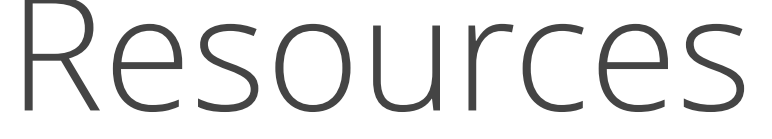

### Questions about configuring the WAF elements effectively: <u>support@cohesive.net</u>

confidential 2015

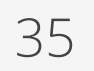